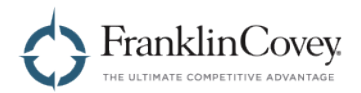

# FranklinCovey ALL ACCESS PASS®

# Learner Guide for All Access Pass Portal 2.2

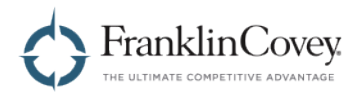

## **Table of Contents**

| TABLE OF CONTENTS                                                                | 1           |
|----------------------------------------------------------------------------------|-------------|
| CHANGING YOUR USER INFORMATION                                                   | 2           |
| Choosing Your Preferred Language<br>Changing Your Password<br>Changing Your Name | 5<br>6<br>7 |
| FINDING CONTENT                                                                  | 8           |
| Content Assigned to You<br>Searching and Browsing for Content                    | 8<br>9      |
| COMPLETED LEARNING                                                               |             |
| VIEWING YOUR COMPLETED LEARNING                                                  |             |

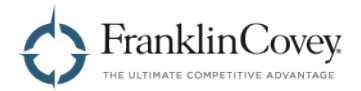

## **Changing Your User Information**

The User Profile page allows you to change your user information. On this page, you can change the following:

- Preferred Language
- Password
- First and Last Name
- Region

To access the User Profile page, start by opening the menu by clicking the button in the upper-right of any page.

| FranklinCovey<br>ALL ACCESS PASS"                                                                       |                                               | ٩                   | 3      |
|----------------------------------------------------------------------------------------------------|-----------------------------------------------|---------------------|--------|
| Unleash your gre<br>Build skills and life-changing<br>habits with our world-class<br>learning solutions | atness                                        |                     |        |
| These learning modules have beer<br>Complete them in the order as list                                  | n selected for you by y<br>ed.                | vour administ       | rator. |
| Unconscious Bias Part 1: Identify B                                                                     | lias (2.0)                                    | O Not star          | ted    |
| Unconscious Bias Part 2: Cultivate                                                                      | Connections (2.0)                             | O Not star          | ted    |
| Unconscious Bias Part 3: Choose (                                                                       | Courage (2.0)                                 | O Not star          | ted    |
| The 4 Essential Roles of Leadershi                                                                      | p                                             | O Not star          | ted    |
|                                                                                                    |                                               |                     |        |
| Explore Solutions                                                                                       |                                               |                     |        |
| Click on any of the Solutions liste<br>eLearning or download materials                                  | ed below to learn m<br>s for live work sessio | ore, access<br>ons. |        |
|                                                                                                    |                                               |                     |        |

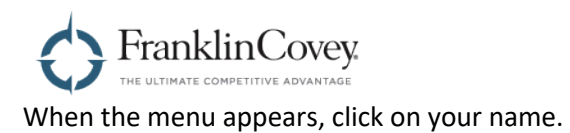

| FranklinCovey<br>ALL ACCESS PASS                                                                              |                                                                                            |   |
|----------------------------------------------------------------------------------------------------|--------------------------------------------------------------------------------------------|---|
| Unleash your greatness<br>Build skills and life-changing<br>habits with our world-class<br>learning solutions | John Smith<br>Home<br>Completed learning<br>View welcome video<br>Learner Guide<br>Log out | 2 |
| Assigned                                                                                                    |                                                                                            |   |
| These learning modules have been selected for you b<br>Complete them in the order as listed.                  | oy your administrator.                                                                     |   |
| Unconscious Bias Part 1: Identify Bias (2.0)                                                                  | O Not started                                                                              |   |
| Unconscious Bias Part 2: Cultivate Connections (2.0)                                                          | In progress                                                                                |   |
| Credibility                                                                                                   | Completed                                                                                  |   |
| All of Us                                                                                                    | Completed                                                                                  |   |
|                                                                                                    |                                                                                            |   |
| Explore Solutions                                                                                             |                                                                                            |   |
| Click on any of the Solutions listed below to learn<br>eLearning or download materials for live work see      | more, access<br>ssions.                                                                    |   |
| INDIVIDUAL EFFECTIVENESS LEADERSHIP                                                                           |                                                                                            |   |

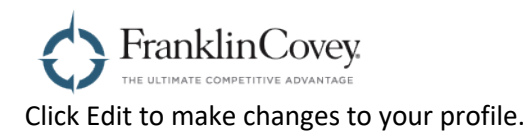

| FranklinCovey                            | ESS PASS"                      |                                |                |  |
|------------------------------------------|--------------------------------|--------------------------------|----------------|--|
| Home > Prof                              | ile                            |                                |                |  |
| User Inform                              | ation                          |                                | Edit           |  |
| USERNAME /<br>john.smith@                | <b>ID</b><br>franklincovey.com | <b>REGION</b><br>United States |                |  |
| PASSWORD                                 |                                | PREFERRED LANG                 | UAGE           |  |
|                                          |                                | English (en)                   |                |  |
| FIRST NAME<br>John<br>LAST NAME<br>Smith |                                |                                |                |  |
|                                          |                                |                                |                |  |
|                                          | Covey. Support                 | Terms & Conditions             | Privacy Policy |  |

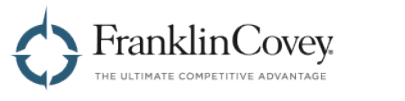

## **Choosing Your Preferred Language**

You can choose your preferred language by using the dropdown menu.

| FranklinCovey<br>ALL ACCESS PASS"                                                                                                    | ◎ =                                                                          |
|----------------------------------------------------------------------------------------------------|------------------------------------------------------------------------------|
| Home > AAP: Edit profile                                                                                                    |                                                                              |
| User Information                                                                                                    | Save                                                                         |
| USERNAME / ID<br>john.smith@franklincovey.com                                                                                        | REGION<br>United States                                                      |
| PASSWORD                                                                                                    | PREFERRED LANGUAGE<br>English (en)                                           |
| Confirm Password                                                                                                    |                                                                              |
| UNMASK<br>FIRST NAME<br>John                                                                                                    |                                                                              |
| LAST NAME<br>Smith                                                                                                    |                                                                              |
| The password must have at least 8 character<br>case letter(s), at least 1 upper case letter(s)<br>character(s) such as as *, -, or # | ers, at least 1 digit(s), at least 1 lower<br>), at least 1 non-alphanumeric |
|                                                                                                    |                                                                              |
| FranklinCovey Support                                                                                                    | Terms & Conditions Privacy Policy                                            |

When you have finished making changes to your profile, click Save.

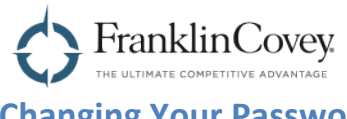

## Changing Your Password

To change your password, type your new password into the Password box. Type the same password into the Confirm Password box.

**Tip:** If you check the Unmask radio button, the password will not be hidden. Use this box to make sure that your new password is the same in both boxes.

**Note:** When choosing a new password, remember that the password must have at least eight characters, at least one digit, at least one lower case letter, at least one upper case letter, and at least one non-alphanumeric character (such as \*, -, or #).

| FranklinCovey<br>ALL ACCESS PASS"                                                                         |                                                                                            |
|----------------------------------------------------------------------------------------------------|--------------------------------------------------------------------------------------------|
| Home > AAP: Edit profile                                                                                  |                                                                                            |
| User Information                                                                                          | Save                                                                                       |
| USERNAME / ID<br>john.smith@franklincovey.com                                                             | REGION<br>United States                                                                    |
| PASSWORD                                                                                                  | PREFERRED LANGUAGE<br>English (en)                                                         |
| Confirm Password                                                                                          |                                                                                            |
| FIRST NAME<br>John                                                                                        |                                                                                            |
| LAST NAME<br>Smith                                                                                        |                                                                                            |
| The password must have at least 8 charac<br>letter, at least 1 upper case letter, and at le<br>*, -, or # | ters, at least 1 digit, at least 1 lower case<br>east 1 non-alphanumeric character such as |
|                                                                                                    |                                                                                            |
| FranklinCovey Support                                                                                     | Terms & Conditions Privacy Policy                                                          |

When you have finished making changes to your profile, click Save.

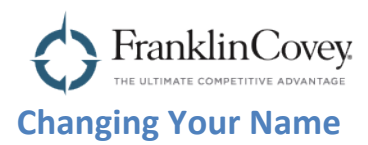

Use the First Name and Last Name boxes to make changes to the name associated with your account.

| Home > AAP: Edit profile                                                                                                |                                                                                         |
|----------------------------------------------------------------------------------------------------|-----------------------------------------------------------------------------------------|
| User Information                                                                                                    | Save                                                                                    |
| USERNAME / ID<br>john.smith@franklincovey.com                                                                           | REGION<br>United States                                                                 |
| PASSWORD                                                                                                    | PREFERRED LANGUAGE<br>English (en)                                                      |
| UNMASK<br>CONFIRM PASSWORD<br>Confirm Password                                                                          |                                                                                         |
| GUNMASK<br>FIRST NAME<br>John                                                                                           |                                                                                         |
| LAST NAME<br>Smith                                                                                                    |                                                                                         |
| The password must have at least 8 ch<br>case letter(s), at least 1 upper case let<br>character(s) such as as *, -, or # | aracters, at least 1 digit(s), at least 1 lower<br>tter(s), at least 1 non-alphanumeric |
| FranklinCovey Suppor                                                                                                    | t Terms & Conditions Privacy Policy                                                     |

When you have finished making changes to your profile, click Save.

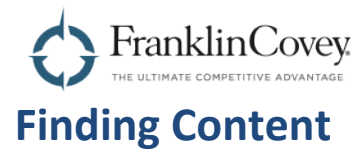

### **Content Assigned to You**

Any learning module that has been assigned to you by your Administrator will be prominently displayed on the home page of the All Access Pass site. You can see the title of the module, as well as your progress in each one.

|   |                                                                                                    | Q                   | ≡     |
|---|----------------------------------------------------------------------------------------------------|---------------------|-------|
| _ | Unleasn your greatness<br>Build skills and life-changing<br>habits with our world-class<br>learning solutions |                     |       |
|   | Assigned                                                                                                    |                     |       |
|   | These learning modules have been selected for you by y Complete them in the order as listed.                  | your administr      | ator. |
|   | Unconscious Bias Part 1: Identify Bias (2.0)                                                                  | O Not starte        | ed    |
|   | Unconscious Bias Part 2: Cultivate Connections (2.0)                                                          | In progress         | ss    |
|   | Credibility                                                                                                   | Complete            | d     |
|   | All of Us                                                                                                    | Complete            | ed    |
|   |                                                                                                    |                     |       |
|   | Explore Solutions                                                                                             |                     |       |
|   | Click on any of the Solutions listed below to learn m<br>eLearning or download materials for live work sessio | ore, access<br>ons. |       |
|   |                                                                                                    |                     |       |

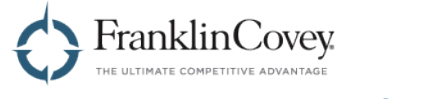

### **Searching and Browsing for Content**

To find content that has not been assigned to you, you have two options.

1. You can use the search tool. Click on the search icon to expand the search bar. Then type the name of the content you want to find, and press <enter>.

|                     | FranklinCovey<br>ALL ACCESS PASS                                                                              | ٩                     | ≡      |      |
|---------------------|----------------------------------------------------------------------------------------------------|-----------------------|--------|------|
|                     | Unleash your greatness<br>Build skills and life-changing<br>habits with our world-class<br>learning solutions |                       |        | 3,29 |
|                     | Assigned                                                                                                    |                       |        |      |
|                     | These learning modules have been selected for you by Complete them in the order as listed.                    | your administr        | rator. |      |
|                     | Unconscious Bias Part 1: Identify Bias (2.0)                                                                  | O Not start           | ed     |      |
|                     | Unconscious Bias Part 2: Cultivate Connections (2.0)                                                          | In progre             | ess    |      |
|                     | Credibility                                                                                                   | Complete              | ed     |      |
|                     | All of Us                                                                                                    | Complete              | ed     |      |
|                     |                                                                                                    |                       |        |      |
|                     | Explore Solutions                                                                                             |                       |        |      |
|                     | Click on any of the Solutions listed below to learn n<br>eLearning or download materials for live work sessi  | nore, access<br>ions. |        |      |
|                     | INDIVIDUAL EFFECTIVENESS LEADERSHIP                                                                           |                       |        |      |
| ottne-//hatstaet al | laccasenase com/course/view.nhn2id=2057                                                                       |                       |        |      |

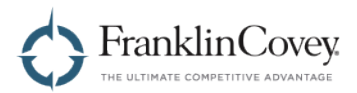

2. You can also explore on your own. On the home page, scroll down until you see the Explore Solutions box. This box contains links to learning modules organized by solution.

| Learning or download materials                                      | s for live work sessions.                         |
|---------------------------------------------------------------------|---------------------------------------------------|
| INDIVIDUAL EFFECTIVENESS                                            | LEADERSHIP                                        |
| The 5 Choices to Extraordinary<br>Productivity                      | The 4 Essential Roles of<br>Leadership            |
| The 7 Habits of Highly Effective<br>People: Foundations             | The 6 Critical Practices For<br>Leading a Team    |
| The 7 Habits of Highly Effective                                    | The 7 Habits for Managers                         |
| Get Better: 15 Proven Practices to                                  | The 7 Habits Leader<br>Implementation             |
| Build Effective Relationships at<br>Work                            | Find Out Why: The Key To<br>Successful Innovation |
| Presentation Advantage                                              | Leading at the Speed of Trust                     |
| Project Management Essentials for<br>the Unofficial Project Manager | SALES                                             |
| Speed of Trust Foundations                                          | Helping Clients Succeed: Filling                  |
| Unconscious Bias: Understanding                                     | Your Pipeline                                     |
| Bias to Unleash Potential                                           | Helping Clients Succeed:                          |
| EXECUTION                                                           | Helping Clients Succeed: Clesing                  |
| The 4 Disciplines of Execution<br>Operating System (4DX OS)         | the Sale                                          |

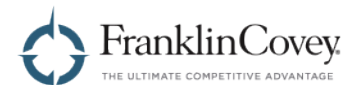

Each solution page provides links to any downloadable materials, E-learning, or tools that are available for that solution.

The 5 Choices to Extraordinary Producity is not about getting everything done. It is about getting the right things done without burning out. Time management alone isnt enough. This course covers decision management, attention management, and energy management, which will ensure you achieve your business and personal goals.

#### Download Materials for Live Work Sessions

If you're attending a Live in-person or webinar session, download these and take them with you.

| Participant Guide (Form-Fillable) | Tech Guide Outlook 2019 (Mac)                  |
|-----------------------------------|------------------------------------------------|
| 2-Day Tech Guide Outlook 2016     | Tech Guide Outlook 2013                        |
| Tech Guide Outlook 2019 (Mac)     | 2-day Tech Guide Outlook 2011 (Mac)            |
| 2-Day Tech Guide Google           | Essentials Tech Guide Lotus Notes 7<br>and 8.5 |

#### Access eLearning and Tools

EXCELERATORS (30-60 min.)

Complete these mini-courses to learn the foundational principles.

The 5 Choices - Foundation: Become Extraordinary (2.0)

The 5 Choices - Choice 1: Act on the Important, Don't React to the Urgent (2.0)

The 5 Choices - Choice 2: Go For

INSIGHTS (Less than 15 min.)

Extend your learning with these short eLearning modules.

-

**Buried Alive** 

The 5 Choices

Brain Attack!

The Time Matrix - The 5 Choices

O2 Culture

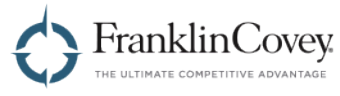

## **Completed Learning**

You can access all of your completed content by visiting the Completed Learning page. There, modules and content that you have completed will be grouped by solution.

Note: If a module or piece of content is part of multiple solutions, you will see it listed under each solution on the Completed Learning page.

#### **Viewing Your Completed Learning**

Start by opening the menu by clicking the button in the upper-right of any page.

|                                                                                                    | ٩                          | 3     |
|----------------------------------------------------------------------------------------------------|----------------------------|-------|
| Unleash your greatness<br>Build skills and life-changing<br>habits with our world-class<br>learning solutions |                            |       |
| Assigned                                                                                                    |                            |       |
| These learning modules have been selected for you<br>Complete them in the order as listed.                    | by your administra         | ator. |
| Unconscious Bias Part 1: Identify Bias (2.0)                                                                  | O Not starte               | d     |
| Unconscious Bias Part 2: Cultivate Connections (2.0                                                           | ) O Not starte             | d     |
| Unconscious Bias Part 3: Choose Courage (2.0)                                                                 | O Not starte               | d     |
| The 4 Essential Roles of Leadership                                                                           | O Not starte               | d     |
|                                                                                                    |                            |       |
| Explore Solutions                                                                                             |                            |       |
| Click on any of the Solutions listed below to lear<br>eLearning or download materials for live work se        | n more, access<br>essions. |       |

INDIVIDUAL EFFECTIVENESS LEADERSHIP 

-----

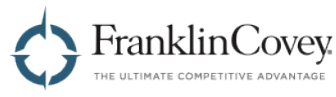

When the menu appears, click on Completed Learning.

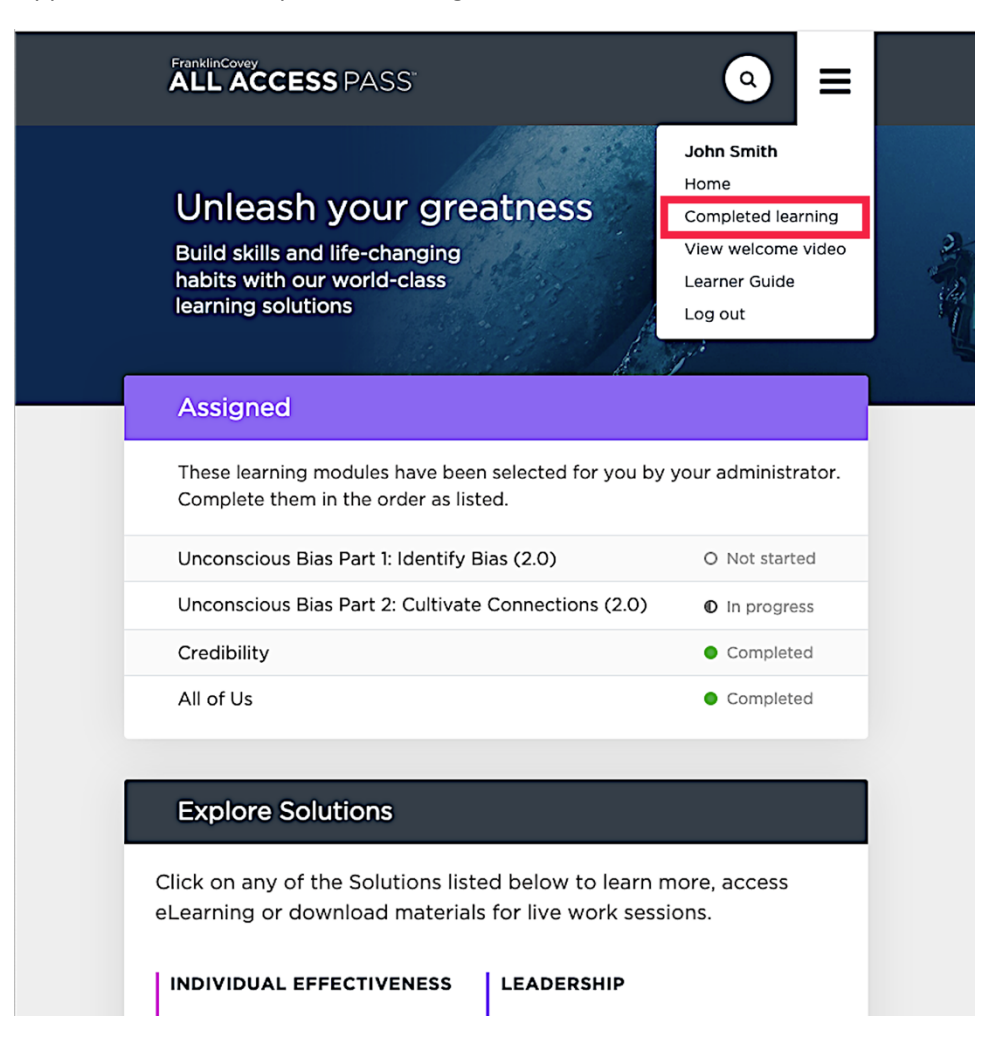

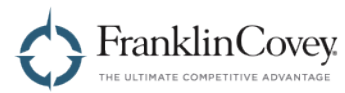

You will see one or more solution names. Click the triangular expansion button on the right to expand each solution and see the list of completed learning for that solution.

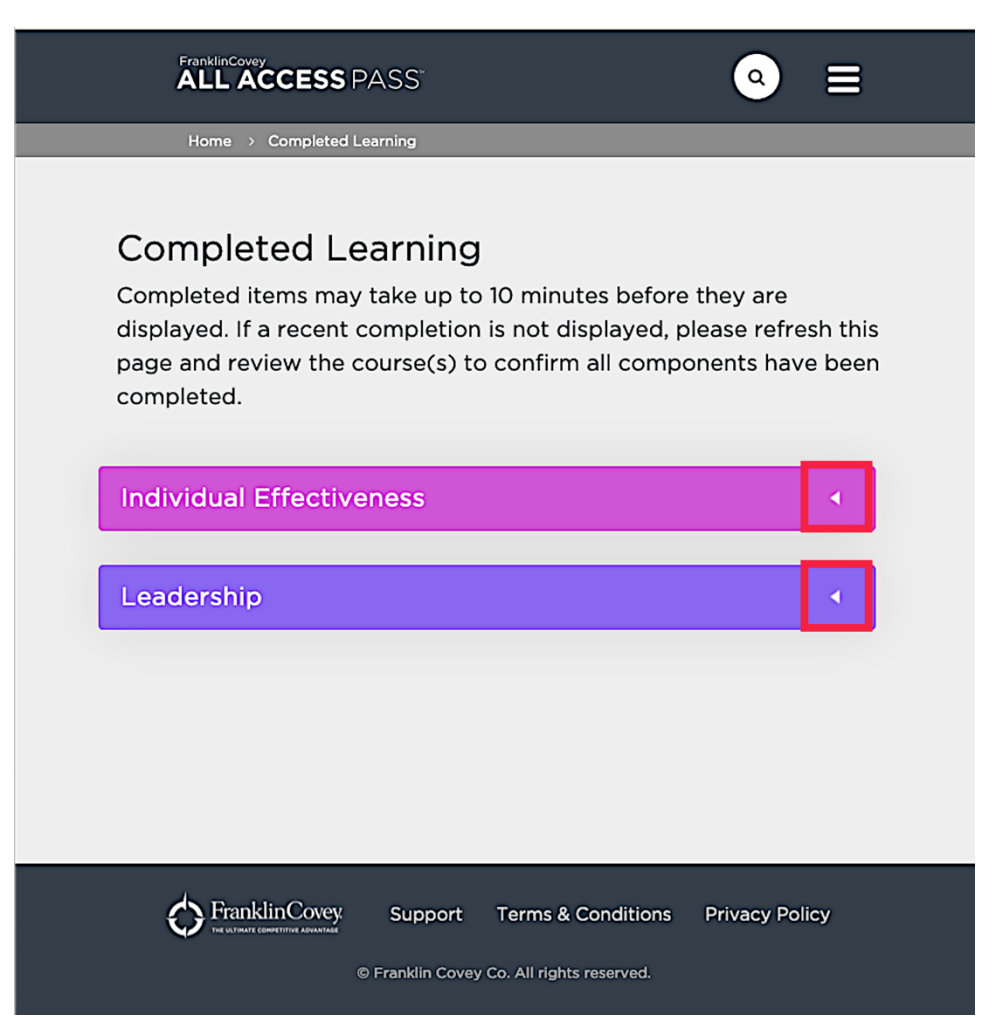

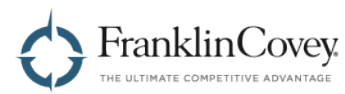

When expanded, you will see all of the completed content and the date on which each one was completed.

| Speed of Trust Foundations                   |                              |
|----------------------------------------------|------------------------------|
| FRANKLINCOVEY INSIGHTS (Less than 15 min.)   | 1 of 10 complete 🔻           |
| Credibility                                  | Completed on 4 March<br>2020 |
| Unconscious Bias: Understanding<br>Potential | g Bias to Unleash            |
| FRANKLINCOVEY INSIGHTS (Less than 15 min.)   | 1 of 6 complete 🔻            |
|                                              |                              |
| All of Us                                    | Completed on 4 March<br>2020 |
| All of Us<br>adership                        | Completed on 4 March<br>2020 |
| adership<br>Leading at the Speed of Trust    | Completed on 4 March<br>2020 |